# home.pl

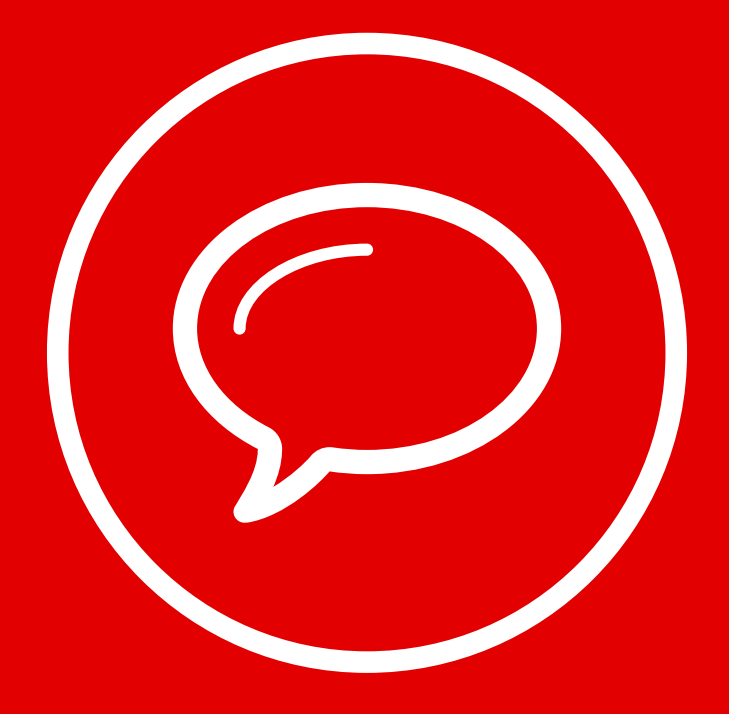

Jak stworzyć własny blog w kreatorze Click Web? Zdobycie zaufania internautów to największe wyzwanie biznesu w Sieci. Dlatego musisz wykorzystać każdą okazję, aby przekonać użytkowników do Twojego profesjonalizmu i uczciwości. Prowadzenie bloga to jeden z najskuteczniejszych sposobów, aby osiągnąć ten cel. Regularnie publikowane wpisy z poradami, branżowymi nowościami, ciekawostkami oraz przykładami zamówień zrealizowanych przez Twoją firmę budują zaufanie do niej i przekładają się na wyższą sprzedaż Twoich produktów w Internecie.

W przewodniku:

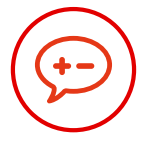

Wstawianie i ukrywanie bloga

Edycja wpisów na blogu

Zarządzanie blogiem

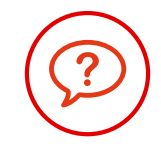

Dodawanie wyszukiwarki wpisów

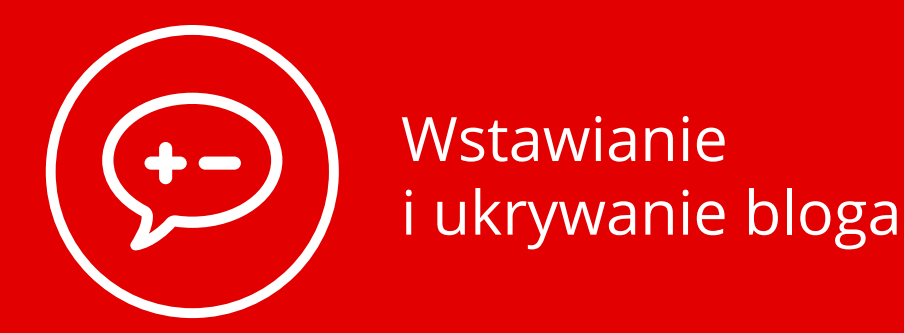

# Wstawienie bloga

Otwórz zakładkę **"Dodaj element"**, wybierz ikonę **"Lista wpisów"** i przeciągnij ją w wybrane miejsce na stronie.

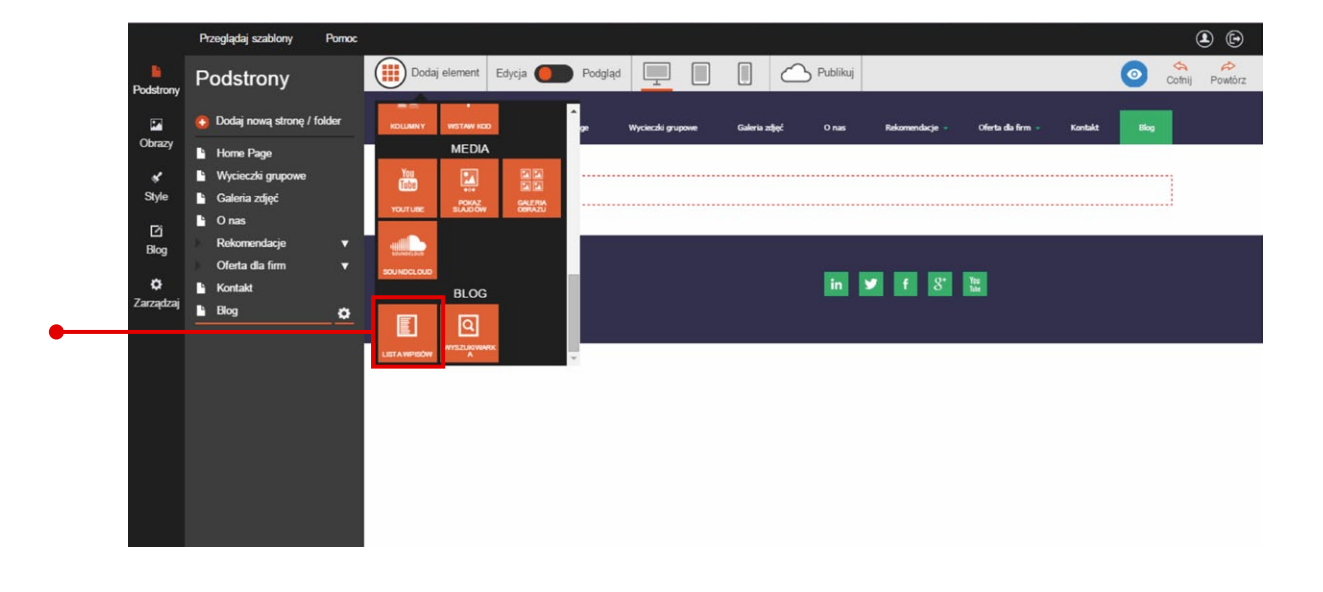

### **Ukrywanie bloga**

Aby usunąć blog z projektu strony, otwórz zakładkę "Blog" na bocznym pasku narzędzi i wejdź w opcję "Ustawienia". Następnie wybierz pozycję "Offline" z zakładki "Widoczność bloga".

| -         | Przeglądaj szablony Pomoc |                                                     | <b>()</b>                                                                                    |
|-----------|---------------------------|-----------------------------------------------------|----------------------------------------------------------------------------------------------|
| Podstrony | Blog                      | Informacje o Twoim blogu                            |                                                                                              |
| Obrazy    | 🖶 Dodaj wpis              | Offine                                              |                                                                                              |
| *         | E Wpisy                   | Online                                              |                                                                                              |
| Style     | Import z Wordpress        | Tytuł bloga                                         |                                                                                              |
|           | Ustawienia                | Pod tą nazwą będzie wy                              | yswietlany Twoj blog.                                                                        |
| ø         |                           | URL e.g. news of blog<br>The is the URL people v    | will use to access your blog, for example 'news'.                                            |
| Zarządzaj |                           | Podsumowanie np. Design i kultura od                | d roku 1999.                                                                                 |
|           |                           | Napisz na jaki temat jes<br>internetowe do indeksou | st Twój blog. Te informacje mogą być wykorzystane przez wyszukiwarki<br>wania Twojej strony. |
|           |                           | Ilość postów na stronę 5                            | •                                                                                            |
|           |                           | llošć postów do wyświet                             | tlenia na stronie.                                                                           |
|           |                           | Utwórz bloga                                        |                                                                                              |

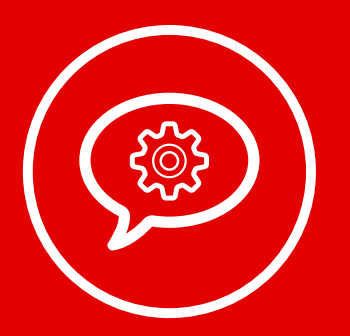

# Edycja wpisów na blogu

#### Dodawanie wpisów

Kliknij blog lewym przyciskiem myszki i przejdź do opcji "Edytuj posty na blogu".

|         |                              | Przeglądaj szablony                             | Pornoc   |               |                        |                   |               |          |                |                   |         |      | ۵ 🕒 |
|---------|------------------------------|-------------------------------------------------|----------|---------------|------------------------|-------------------|---------------|----------|----------------|-------------------|---------|------|-----|
| Pods    | strony                       | Lista postów                                    |          | Dodaj element | t Edycja 🚺 Pod         | gląd              |               | Publikuj |                |                   |         |      |     |
| i<br>Ob | 2                            | Zapisz                                          | Anuluj   | Trav          | enaline<br>Home Page   | Wycieczki grupowe | Galeria zdjęć | Onas     | Rekomendacje - | Oferta dia firm 🍷 | Kontakt | Blog |     |
|         | ⊀<br>tyle                    | Edytuj posty na blo<br>Tryb wyświetlania wpisóv | igu<br>v | Brak p        | postów do wyświetlenia |                   |               |          |                |                   |         |      |     |
| c       | 2                            | Całość wpisu                                    |          |               |                        |                   |               |          |                |                   |         |      |     |
| В       | Blog O Wprowadzenie do wpisu |                                                 |          | Brak p        | Brak praw autorskich   |                   |               |          |                |                   |         |      |     |
| Zarz    | ¢<br>ządzaj                  |                                                 |          |               |                        |                   |               |          | f 8            |                   |         |      |     |
|         |                              |                                                 |          |               |                        |                   |               |          |                |                   |         |      |     |
|         |                              |                                                 |          |               |                        |                   |               |          |                |                   |         |      |     |
|         |                              |                                                 |          |               |                        |                   |               |          |                |                   |         |      |     |
|         |                              |                                                 |          |               |                        |                   |               |          |                |                   |         |      |     |
|         |                              |                                                 |          |               |                        |                   |               |          |                |                   |         |      |     |
|         |                              |                                                 |          |               |                        |                   |               |          |                |                   |         |      |     |

Aby wstawić nowy wpis na blogu, **użyj opcji "Dodaj wpis".** Na ekranie pojawi się okno edycji postów na blogu. Zaczynając od góry, **wpisz tytuł wpisu, a następnie jego pełną treść.** Na górnym pasku edytora tekstowego znajdziesz podstawowe opcje modyfikacji tekstu.

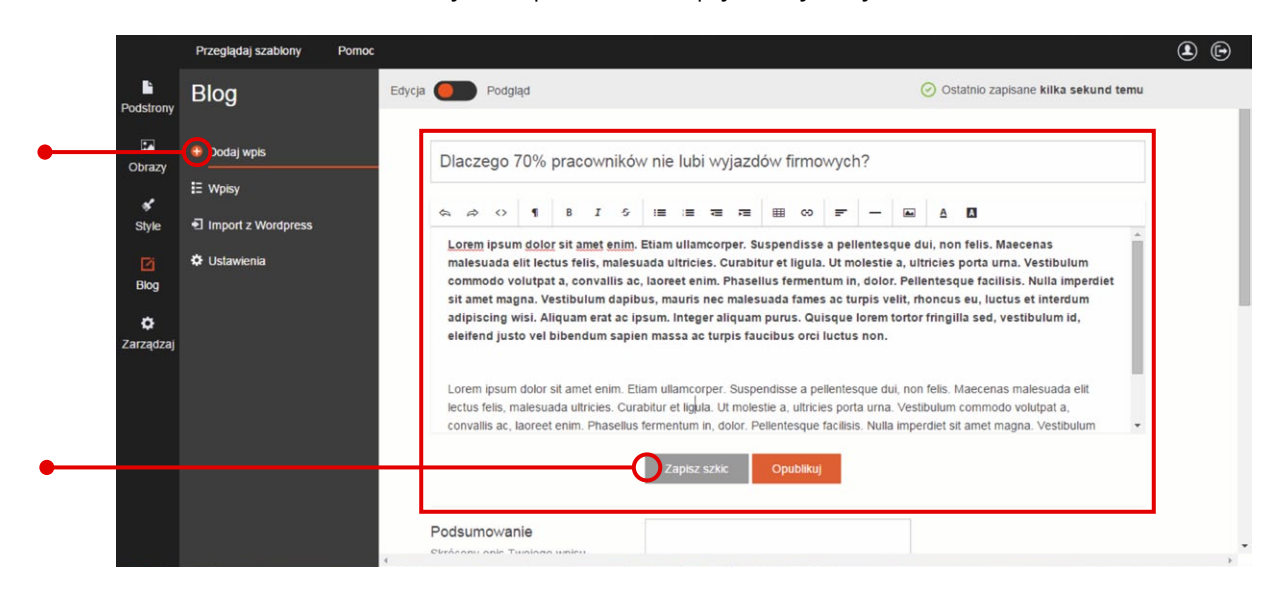

Na koniec zachowaj zmiany, klikając przycisk "Zapisz szkic".

**Aby wrócić do edycji zapisanego wpisu**, wystarczy otworzyć zakładkę "Blog" na bocznym pasku narzędzi i wybrać opcję wpisy. Gdy rozwinie się lista z wpisami, kliknij tytuł tekstu, który chcesz edytować. Wtedy automatycznie otworzy się okno edycji, w którym dokonasz zmian we wpisie.

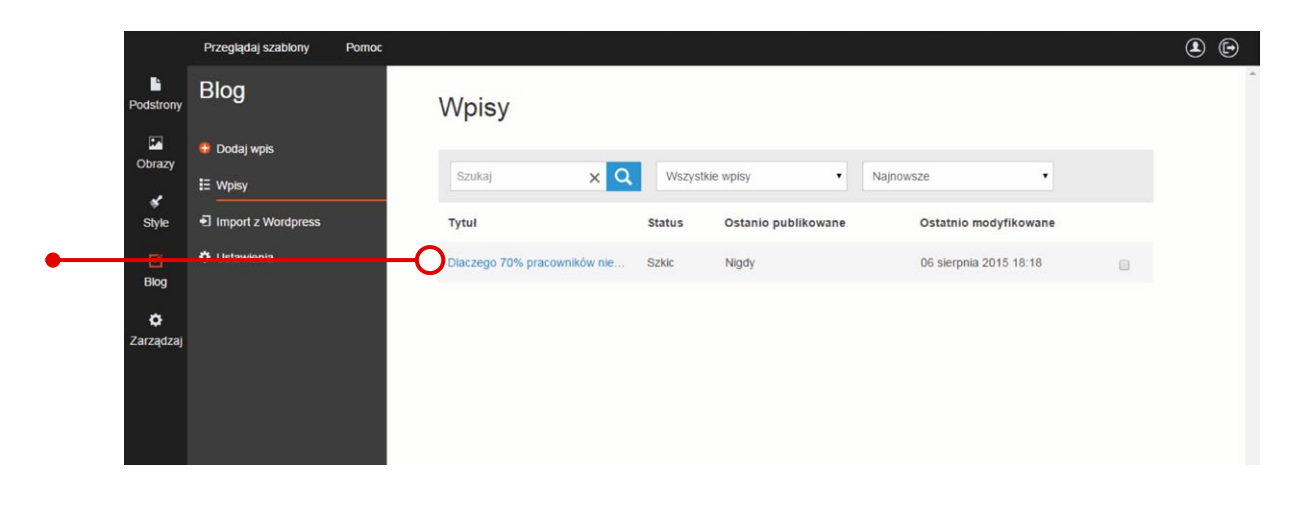

#### Podsumowanie wpisu

Możesz również dodać podsumowanie wpisu na blogu. W tym celu wpisz 2 lub 3 krótkie zdania w polu tekstowym "Podsumowanie". Pamiętaj, aby tekst zachęcał do przeczytania artykułu.

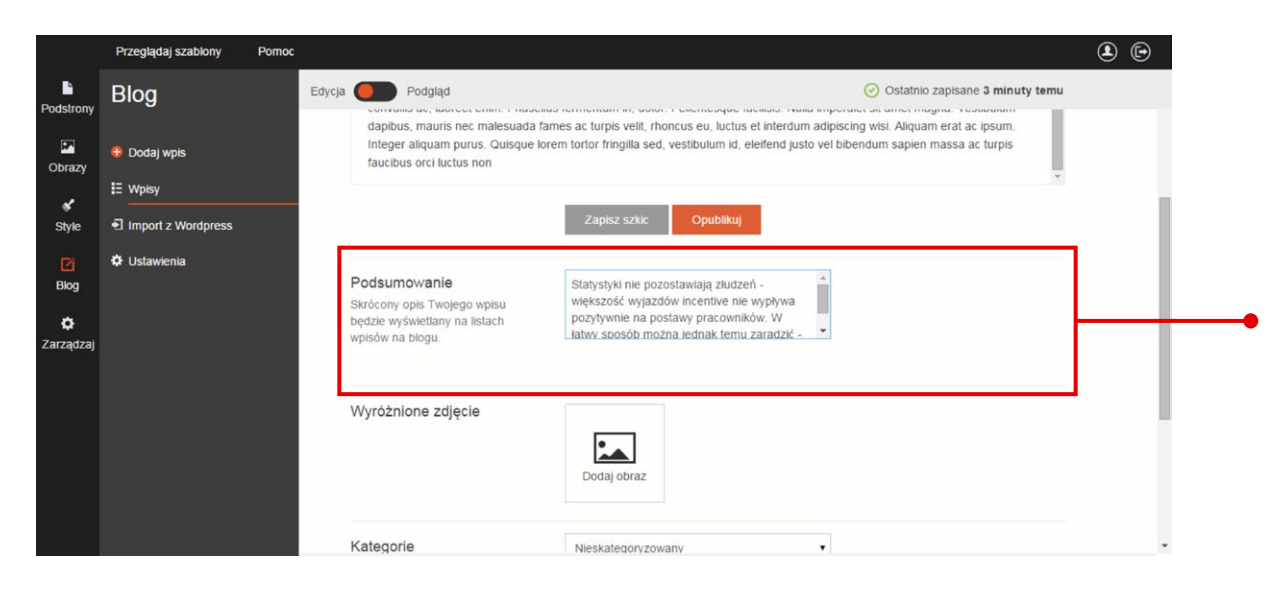

Tekst podsumowania będzie widoczny pod tytułem wpisu na stronie z listą artykułów z Twojego bloga.

| Przeglądaj szablony Pomoc                        |                                                                                                    |                                                                                                    |
|--------------------------------------------------|----------------------------------------------------------------------------------------------------|----------------------------------------------------------------------------------------------------|
| Podstrony                                        | Dodaj element Edycja 🛑 Podgląd 📃 📗 👘 Cothij 🔗 Publikuj                                                                                                    |                                                                                                    |
| 🚯 Dodaj nową stronę / folder                     | Travenallae                                                                                                    |                                                                                                    |
| Blog<br>9 Podstrona poje<br>9 Podstrona z lis    | Home Page Wyciechi grupowe Galeria złąć O nas Rokomendacje – Oferta do firm – Kontakt Blog<br>Biog momber                                                                                                    |                                                                                                    |
| Home Page<br>Wycieczki grupowe                   |                                                                                                    |                                                                                                    |
| <ul> <li>Galeria zdjęć</li> <li>O nas</li> </ul> | Dlaczego 70% pracowników nie lubi wyjazdów firmowych?                                                                                                    |                                                                                                    |
| -<br>Rekomendacje ▼                              | Statystyki nie pozostawiają złudzeń – wiejkszość wyjazdów incentive nie wypływa pozytywnie na postawy pracowników. W latwy sposób można jednak temu zaradzić –<br>wystarczy…                                                                                                    |                                                                                                    |
| Oferta dia firm ▼<br>▲ Kontakt                   | Caytaj Wiecel                                                                                                    |                                                                                                    |
| Blog                                             | 811.2-V97V9                                                                                                    |                                                                                                    |
|                                                  |                                                                                                    |                                                                                                    |
|                                                  | Brak praw autorskich in 🗾 f 🖇 🔛                                                                                                    |                                                                                                    |
|                                                  | Przeglądą szabiory Poroce Podstrony  Dodaj nową stronę / folder Blog Podstrona poje Podstrona poje Podstrona z is M Home Page Wycieczki grupowe Galeria zdęć Galeria zdęć Galeria zdęć Galeria zdęć Galeria zdęć Galeria zdęć Galeria zdęć Galeria zdęć Bo oras Reisomendacje V Oferta dla firm Kontakt Bo Blog | Prodgidgi galdow Porroc     Podstrony     Image: Dodai novel store / folder     Podstrona z lis     Podstrona z lis           Podstrona z lis |

### Wstawianie zdjęć na blogu

Wstawienie zdjęcia to najprostszy sposób, aby uatrakcyjnić wygląd wpisu na blogu. W kreatorze Click Web zrobisz to w ciągu kilku sekund. Wystarczy, że **w rubryce "Wyróżnione zdjęcie" klikniesz opcję "Dodaj obraz".** 

|                          | Przeglądaj szabiony                                        | Pomoc  |                                    | ی ہے                                 |
|--------------------------|------------------------------------------------------------|--------|------------------------------------|--------------------------------------|
| Podstrony                | Blog                                                       | Edycja | Podgląd                            | Ostatnio zapisane kilka sekund temu  |
| Cobrazy<br>Style<br>Blog | Dodaj wpis     Wpisy     Import z Wordpress     Ustawienia |        | Wyróżnione zdjęcie                 | Dodaj obraz                          |
| <b>Č</b><br>Zarządzaj    |                                                            |        | Kategorie<br>Tagi<br>Link do wpisu |                                      |
|                          |                                                            |        |                                    | Q Wgraj nowe zdjęcia Twoje zdjęcia * |

W następnym kroku dodaj zdjęcie, dwukrotnie klikając je lewym przyciskiem myszki.

Na koniec zachowaj zmiany, klikając przycisk "Zapisz szkic".

#### Pozycjonowanie wpisów na blogu

Aby ułatwić użytkownikom odnajdywanie Twoich wpisów w Sieci, **stwórz listę słów kluczowych**, których internauci używają do wyszukiwania treści poruszanych w Twoich wpisach. Następnie **otwórz listę wpisów na blogu, kliknij wybrany wpis i wypełnił rubrykę "Tagi" odpowiednimi słowami kluczowymi. Pamiętaj, aby po każdej wpisanej frazie kliknąć przycisk "+"** w prawej części pola tekstowego. Dzięki temu tag zostanie przypisany wpisowi na blogu.

|                 | Przeglądaj szablony                                        | Pomoc |                     |                                                                                                    |  |
|-----------------|------------------------------------------------------------|-------|---------------------|----------------------------------------------------------------------------------------------------|--|
| Podstrony       | Blog                                                       | Edyc  | ja <b>O</b> Podgląd | Ostatnio zapisane kilka sekund temu                                                                     |  |
| Dbrazy<br>Style | Dodaj wpis     Wpisy     Import z Wordpress     Ustawienia |       | Wyróżnione zdjęcie  |                                                                                                    |  |
| Blog            |                                                            |       | Kategorie           | Nieskategoryzowany •                                                                                    |  |
| Zarządzaj       |                                                            |       | Tagi                | kontakt między pracownikami + wyjazdy firmowe statystyki ×                                              |  |
|                 |                                                            |       | Link do wpisu       | http://www.clickweb1512391.home.pl/blogincet/we/dlaczego-70-pracowników-nie-lubi-<br>wyjazdów-firmowych |  |
|                 |                                                            |       |                     | Zapisz szkic Opublikuj                                                                                  |  |

#### Dobrze wiedzieć:

Staraj się dobierać frazy w taki sposób, aby odpowiadały temu, co internauci wpisują w wyszukiwarkach internetowych, poszukując informacji na temat opisywanych przez Ciebie produktów, usług, nowości branżowych itp. Szczegóły na temat doboru odpowiednich fraz znajdziesz w przewodniku nr 10 "Wszystko o zarządzaniu stronami w kreatorze Click Web", rozdział "Pozycjonowanie strony".

#### Podział wpisów na kategorie

Gdy na Twoim blogu pojawi się już sporo wpisów, warto zastanowić się nad ich kategoryzacją. Aby dodać nową kategorię, przejdź do edycji wpisów, wybierz post z listy i rozwiń zakładkę w rubryce "Kategorie".
 Następnie wybierz z niej opcję "Dodaj nową kategorię", wpisz nazwę kategorii w odpowiednim polu tekstowym i kliknij przycisk "Dodaj".

|                        | Przeglądaj szablony Pomoc                   |          |               | ۵ 🕒                                                                                                    |
|------------------------|---------------------------------------------|----------|---------------|----------------------------------------------------------------------------------------------------|
| Podstrony              | Blog                                        | Edycja 🦲 | Podgląd       | Ostatnio zapisane klika sekund temu                                                                     |
| Cobrazy<br>Style       | Dodaj wpis     Wpisy     Import z Wordpress | Wyróż    | nione zdjęcie |                                                                                                    |
| ₽<br>Blog<br>Carządzaj | Ustawienia                                  | Kategi   | orie          | Dodaj nową kategorię     ▼       Nowa kategoria        Wyjazdy firmowe - co warto wiedzieć オ     Dodaj  |
|                        |                                             | Tagi     |               | kontakt między pracownikami + wyjazdy firmowe statystyki ×                                              |
|                        |                                             | Link d   | o wpisu       | http://www.clickweb1512391.home.pl/blogincetive/dlaczego-70-pracowników-nie-lubi-<br>wyjązdów-firmowych |

![](_page_6_Figure_5.jpeg)

#### Publikowanie wpisu na blogu

Gdy już zakończysz edycję wpisu, podziel się nim z internautami, klikając przycisk "Opublikuj".

|                       | Przeglądaj szablony Pomo | ю      |                    | <b>()</b> (C)                                                                                                    |
|-----------------------|--------------------------|--------|--------------------|----------------------------------------------------------------------------------------------------|
| Podstrony             | Blog                     | Edycja | Podgląd            | Ostatnio zapisane kilka sekund temu                                                                                                    |
| Obrazy                | 🔒 Dodaj wpis             |        | Wyróżnione zdjęcie |                                                                                                    |
| *                     | E Wpisy                  | _      |                    |                                                                                                    |
| Style                 | Import z Wordpress       |        |                    | State of the second second sec |
| <b>D</b><br>Blog      | 🌣 Ustawienia             |        | Kategorie          | Wyjazdy firmowe - co warto wiedzieć                                                                                                    |
| <b>Č</b><br>Zarządzaj |                          |        | Tagi               | kontakt między pracownikami +<br>wyjazdy firmowe statystyki ×                                                                                                    |
|                       |                          |        | Link do wpisu      | http://www.clickweb1512391.home.pi/blogincetive/diaczego-70-pracowników-nie-lubi-<br>wyjazdów-firmowych                                                                                                    |
|                       |                          |        |                    | Zapisz szkic Opublikuj                                                                                                    |

## Usuwanie wpisów na blogu

Gdy zdecydujesz się na usunięcie wpisu z bloga, otwórz zakładkę "Blog" na bocznym pasku narzędzi i wybierz opcję "Wpisy". Znajdź interesujący Cię wpis i zaznacz okienko po prawej stronie.

|                  | Przeglądaj szablony Pomoc |                              |         |                     |                        |   |  |
|------------------|---------------------------|------------------------------|---------|---------------------|------------------------|---|--|
| Podstrony        | Blog                      | Wpisy                        |         |                     |                        |   |  |
| Obrazy           | 😌 Dodaj wpis              | Cruitai V                    | Wernet  | kia waley           | Nainaurza              |   |  |
| 1                | E Wpisy                   | Szunaj X 🔾                   | vvszyst | Ne wpisy            | Najirowsze             |   |  |
| Style            | Import z Wordpress        | Tytul                        | Status  | Ostanio publikowane | Ostatnio modyfikowane  |   |  |
| <b>⊠</b><br>Blog | 🌣 Ustawienia              | Diaczego 70% pracowników nie | Szkic   | Nigdy               | 06 sierpnia 2015 18:18 | 0 |  |
| Č<br>Zarządzaj   |                           |                              |         |                     |                        |   |  |

Gdy nad listą wpisów pojawi się menu kontekstowe, kliknij przycisk "Usuń".

|                       | Przeglądaj szabiony   | Pomoc |                        |          |        |                     |                        |          |   |
|-----------------------|-----------------------|-------|------------------------|----------|--------|---------------------|------------------------|----------|---|
| Podstrony             | Blog                  |       | Wpisy                  |          |        |                     |                        |          | * |
| Obrazy                | Oodaj wpis<br>∷ Wpisy |       | Wybrane wpisy          | Publikuj | Nieopu | iblikowane Usuń     | )                      | Analaj   |   |
| Style                 | Import z Wordpress    |       | Tytuł                  |          | Status | Ostanio publikowane | Ostatnio modyfikowane  |          |   |
| <b>₽</b><br>Blog      | 🗘 Ustawienia          |       | Diaczego 70% pracownii | ków nie  | Szkic  | Nigdy               | 06 sierpnia 2015 18:18 | <b>_</b> |   |
| <b>Ċ</b><br>Zarządzaj |                       |       |                        |          |        |                     |                        |          |   |

Wpis zniknie z Twojego bloga.

![](_page_8_Picture_0.jpeg)

# Zarządzanie blogiem

W panelu zarządzania blogiem znajdziesz opcje, dzięki którym ustawisz tytuł bloga i liczbę wpisów na stronie. Możesz również wprowadzić opis bloga, który ułatwi internautom znalezienie Twoich wpisów w sieci.

#### Ustawienie tytułu bloga

Otwórz zakładkę "Blog" na bocznym pasku narzędzi i **wejdź w opcję "Ustawienia".** Następnie **wpisz tytuł bloga w odpowiednim polu tekstowym** i zakończ edycję, klikając przycisk "Aktualizuj bloga".

|            | Przeglądaj szablony Po                        | moc                    |                                                                                                    | <b>e</b>             |  |  |  |  |  |
|------------|-----------------------------------------------|------------------------|----------------------------------------------------------------------------------------------------|----------------------|--|--|--|--|--|
| Podstrony  | Blog Informacje o Twoim blogu                 |                        |                                                                                                    |                      |  |  |  |  |  |
| Obrazy     | <ul> <li>Dodaj wpis</li> <li>Wpisy</li> </ul> | Widoczność bloga       | Online                                                                                                    |                      |  |  |  |  |  |
| 🖋<br>Style | <ul> <li>Import z Wordpress</li> </ul>        | Tytuł bloga            | Blog incentive                                                                                                    |                      |  |  |  |  |  |
| Blog       | Ustawienia                                    | Podsumowanie           | Wszystko o turystyce incentive w wydaniu ekstre           Napisz na jaki temat jest Twój blog. Te informacje mogą być wykorzystan | e przez wyszukiwarki |  |  |  |  |  |
| Zarządzaj  |                                               | llość postów na stronę | internetowe do indeksowania Twojej strony. 5 •                                                                                    |                      |  |  |  |  |  |
|            |                                               |                        | ilość postów do wyświetlenia na stronie.<br>Aktualizuj błoga                                                                      |                      |  |  |  |  |  |
|            |                                               |                        |                                                                                                    |                      |  |  |  |  |  |

**Uwaga!** Zmieniony tytuł bloga automatycznie pojawi się na pasku nawigacji. Dlatego warto ograniczyć się do dwuwyrazowej nazwy i upewnić się, czy dobrze wygląda na pasku nawigacji.

#### Ustawienie podsumowania bloga

Otwórz zakładkę "Blog" i przejdź do opcji "Ustawienia". W odpowiednim polu tekstowym wpisz krótkie podsumowanie tematyki poruszanej na Twoim blogu. Informacje zamieszczone w podsumowaniu mają wpływ na pozycję Twojej strony w wyszukiwarce Google. Dlatego warto napisać podsumowanie, które zachęci internautów do przejrzenia wpisów na Twoim blogu. W opisie staraj się używać fraz, za pomocą których internauci mogą szukać informacji poruszanych w postach na Twoim blogu.

|                | Przeglądaj szablony Pomoc                |                        |                                                                |                                                                 | ٤               |
|----------------|------------------------------------------|------------------------|----------------------------------------------------------------|-----------------------------------------------------------------|-----------------|
| Podstrony      | Blog                                     | Informacje o Two       | oim blogu                                                      |                                                                 |                 |
| Dbrazy         | Dodaj wpis                               | Widoczność bloga       | Online                                                         | •                                                               |                 |
| 🖋<br>Style     | <ul> <li>■ Import z Wordpress</li> </ul> | Tytuł bioga            | Blog incentive                                                 |                                                                 |                 |
| 2<br>Blog      | 🔅 Ustawienia                             |                        | Pod tą nazwą będzie wyświetli<br>Wszystko o turystyce incentii | any Twój blog.                                                  |                 |
| Ç<br>Zarządzaj |                                          | Pousunowane            | Napisz na jaki temat jest Twój<br>internetowe do indeksowania  | blog. Te informacje mogą być wykorzystane prz<br>rwojej strony. | ez wyszukiwarki |
|                |                                          | llość postów na stronę | 5                                                              |                                                                 |                 |
|                |                                          |                        | Ilość postów do wyświetlenia r<br>Aktualizuj bloga             | a stronie.                                                      |                 |
|                |                                          |                        |                                                                |                                                                 |                 |
|                |                                          |                        |                                                                |                                                                 |                 |

Na koniec zachowaj zmiany, klikając przycisk "Aktualizuj bloga".

### Ustawienie liczby wpisów na blogu

**Otwórz zakładkę "Blog"** na bocznym pasku narzędzi i przejdź do ustawień bloga. Następnie **z zakładki "Ilość postów na stronę" wybierz wartość** i zakończ edycję, klikając przycisk "Aktualizuj bloga".

|                                           | Przeglądaj szabiony                                                                           | Pomoc   |                                                                        |                                                                                                    |   |   |
|-------------------------------------------|-----------------------------------------------------------------------------------------------|---------|------------------------------------------------------------------------|----------------------------------------------------------------------------------------------------|---|---|
| Podstrony                                 | Blog                                                                                          | Informa | acje o Twoi                                                            | m blogu                                                                                                    |   | * |
| Obrazy<br>V<br>Style<br>Biog<br>Zarządzaj | <ul> <li>Dodaj wpis</li> <li>Wpisy</li> <li>Import z Wordpress</li> <li>Ustawienia</li> </ul> | lloś    | Widoczność bioga<br>Tytuł bioga<br>Podsumowanie<br>ić postów na stronę | Online<br>Biog incentive<br>Pod tą nazwą będzie wyświetlany Twój biog.<br>Wszystko o turystyce incentive w wydaniu ekst<br>Napisz na jaki temat jest Twój biog. Te informac<br>internetowe do indeksowania Twojej strony.<br>5<br>5<br>5<br>10 |   |   |
| Zarządzaj                                 |                                                                                               | lloś    | ść postów na stronę                                                    | internetowe do Indeksowania Twojej strony.<br>5<br>Ilość postów do wyświetlenia na stronie.<br>Aktualizuj błoga                                                                                                    | • |   |

![](_page_10_Picture_0.jpeg)

Aby dodać wyszukiwarkę wpisów na blogu, rozwiń zakładkę "Dodaj element", wybierz ikonę wyszukiwarki i przeciągnij ją w wybrane miejsce na stronie.

![](_page_10_Picture_2.jpeg)

Gotowa do użycia wyszukiwarka pojawi się na stronie, gdy tylko upuścisz ikonę. Od teraz użytkownicy z łatwością odnajdą wpisy na Twoim blogu, posługując się odpowiednimi słowami kluczowymi.

![](_page_10_Picture_4.jpeg)

# Przewodniki z serii **Click Web Academy**

- **1.** Jak zaprojektować wygląd strony internetowej w kreatorze Click Web?
- 2. Wszystko o edytowaniu strony głównej
- **3.** Zasady tworzenia podstron
- **4.** Tworzenie własnych treści w kreatorze Click Web
- 5. Jak edytować multimedia w kreatorze Click Web?
- **6.** Twoja strona w mediach społecznościowych
- **7.** Wszystko o dodatkach dla przedsiębiorców
- 8. Dodatki specjalne dla gastronomii
- 9. Jak stworzyć własny blog w kreatorze Click Web?
- Wszystko o zarządzaniu stronami w kreatorze Click Web

![](_page_11_Picture_11.jpeg)